# Set-up Manual for IFBD-HI01X/02X

Wireless LAN Printer WebPRNT CloudPRNT

STAR MICRONICS CO., LTD.

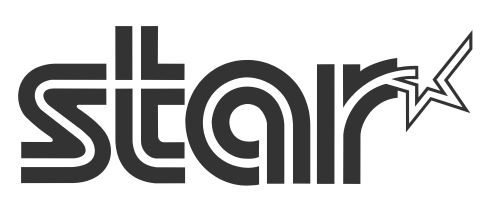

Rev1.3

P43

## IFBD-HI01X/02X with Star Printer – How to setup

| 1. | Introduction                                            | P2  |
|----|---------------------------------------------------------|-----|
| 2. | Web configuration utility                               | P3  |
| 3. | Firmware Update                                         | P9  |
| 4. | WLAN dongle setting                                     | P14 |
| 5. | WebPRNT<br>Initial setting/ BCR setting/ Demo           | P25 |
| 6. | CloudPRNT<br>Initial setting/ Peripheral device setting | P33 |
| 7. | Star Cloud Services<br>Initial setting                  | P39 |
|    |                                                         |     |

History

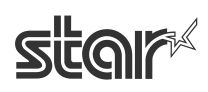

## 1. Introduction

| Interface      | Printer  | Printer Firmware |              |                    |
|----------------|----------|------------------|--------------|--------------------|
| Board<br>model | model    | Boot Version     | Main Version | Interface Firmware |
|                | TSP650II | 1.0 or later     | 1.0 or later | 1.1 or later       |
| IFBD-HI01X     | TSP700II | 2.0 or later     | 3.0 or later | 1.2 or later       |
|                | TSP800II | 1.0 or later     | 1.2 or later | 1.2 or later       |
| IFBD-HI02X     | SP700    | 2.0 or later     | 3.0 or later | 1.2 or later       |

IFBD-HI01X/02X is supporting the following printers.

The printer with IFBD-HI01X/02X can be worked as USB Printer, LAN Printer, and Wireless Printer by using Wireless LAN dongle.

In addition, the printer with IFBD-HI01X/02X can be WebPRNT Printer and CloudPRNT Printer.

#### [Notes]

When changes the printer setting (e.g. Memory Switch Settings, Register Logo Setting, Printer F/W  $\cdot$  Font writing...), then please turn off and on the printer power to apply the changed settings on the IFBD-HIX I/F and Printer correctly.

| Driver  | StarPRNT Intelligence CD |           |          | CUPS Driver     | JavaPOS Driver     |
|---------|--------------------------|-----------|----------|-----------------|--------------------|
|         |                          |           |          | (Web Release)   | (Web Release)      |
| Version | Printer Driver           | OPOS      | StarlO   | Linux: Ver3.1.1 |                    |
|         | Ver. 2.0                 | Ver1.13.2 | Ver1.2.2 | Mac: Ver3.1.1   | Ver1.9.13 or later |
|         | or later                 | or later  | or later | or later        |                    |
| Support | O*3                      | O*1       | 0        | O *2 *4         | 0                  |

IFBD-HI01X/02X is supporting the following printer drivers.

\*1 : OPOS driver with USB is supported from HI01X/02X firmware version 1.2.

- \*2 : To use CUPS driver, LPR must be set Enable from WebUI. (Default is Disable) To use LPR, 9100 port also must be set Enable.
- \*3 : When use PSA Logo Store tool with TSP650II,

please "Reload" Logo again if it is failed to "Reload" the registered Logo from the printer.

\*4 : To use CUPS driver with Star Cloud Services, the "Fixed Length" of "Page Type" can not use correctly. The printing result becomes same as "Variable Length" of "Page Type".

## 2. Web configuration utility

The web configuration utility is located in HI01X/02X. It is shown below how to access to the web configuration utility.

- 1. Check the IP address of the IFBD-HI01X/02X by self-print by following below procedure.
  - Connect Ethernet cable to the IFBD-HI01X/02X Printer.
  - Turn on the IFBD-HI01X/02X Printer with pushing the feed button for 5 seconds.
  - The IP address of the IFBD-HI01X/02X Printer is shown in 2nd print paper.

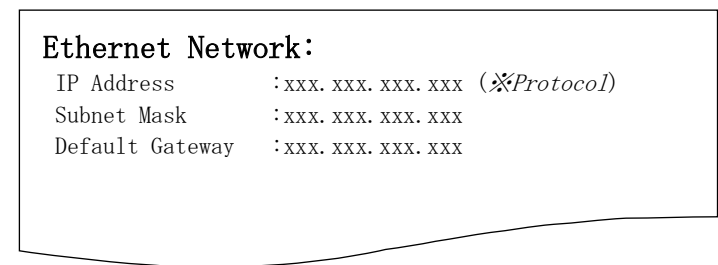

2. Put IP address of IFBD-HI01X/02X into the web-browser. Then the web configuration utility is shown.

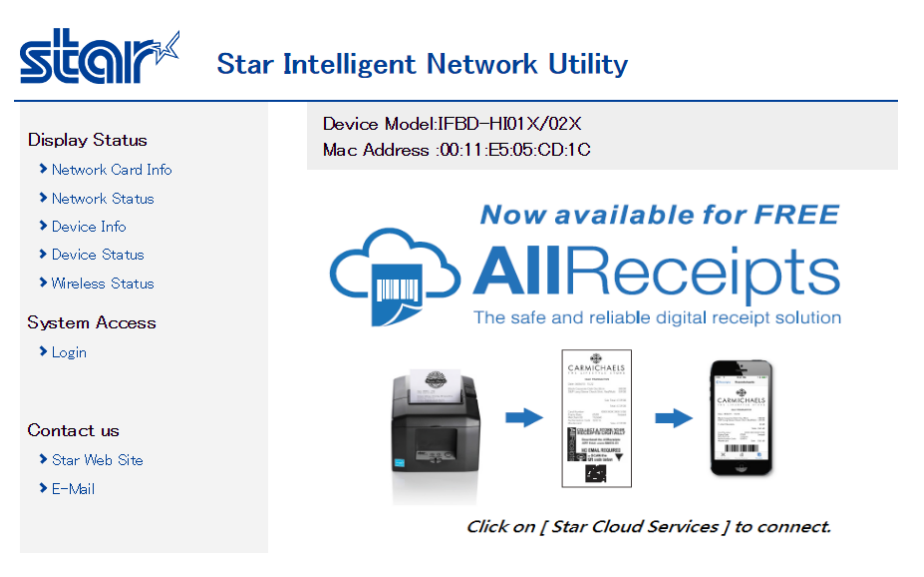

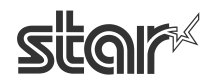

3. To enter the setting of HI01X/02X page, click "Login" and put user name and password. User name: "root", Pass word: "public" as factory setting.

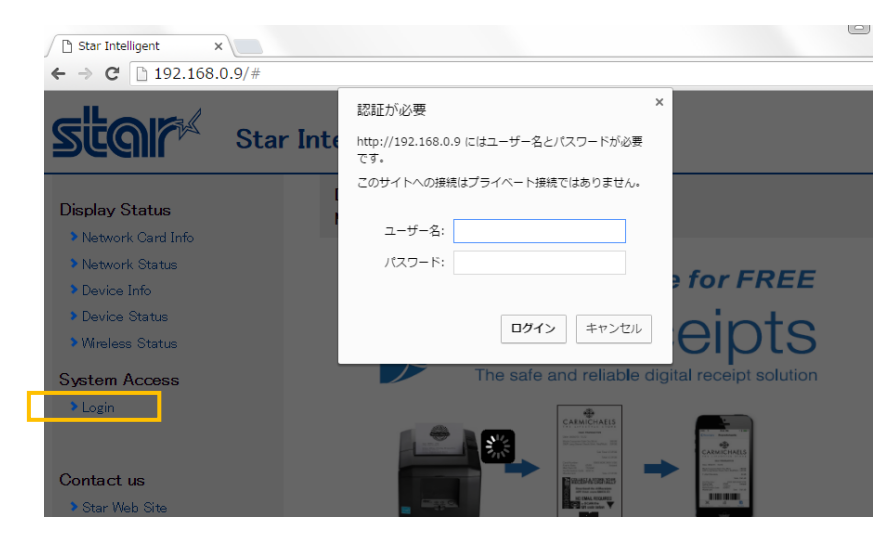

Example : changing LPR setting from Disable to Enable

In the screen below, select [System Configuration] from left menu, and select LPR: ENABLE.

| Configuration<br>> IP Parameters    | Device Model:IFBD-HI01X/02X<br>Mac Address :00:11:E5:05:CC:98 |
|-------------------------------------|---------------------------------------------------------------|
| System Configuration                | System Configuration                                          |
| ➤Change Password                    |                                                               |
| Star Cloud Services                 | Network                                                       |
| CloudPRNT                           |                                                               |
| ▶ WebPRNT                           | Web Refresh Interval Time (Sec.)                              |
| SSL/TLS                             |                                                               |
| ➤WLAN IP Config                     | 5                                                             |
| Wireless Connection                 | #0100/0101 most                                               |
| ▶ Firmware Update                   |                                                               |
| ▶ Set Default                       | ENABLE V                                                      |
| > Save                              | #0100 Multi Saaaian                                           |
| Display Status                      |                                                               |
| Natural Carl Info                   | DISABLE •                                                     |
| Network Statue                      | #0100 Data Timon t (Sala)                                     |
| Device Infe                         |                                                               |
| Device Into                         | 0 •                                                           |
| Wireless Status                     |                                                               |
| <ul> <li>Wireless otatus</li> </ul> |                                                               |
| System Access                       | DISABLE V                                                     |
| ▶ Logout                            |                                                               |

Then, click Submit in the bottom of this screen.

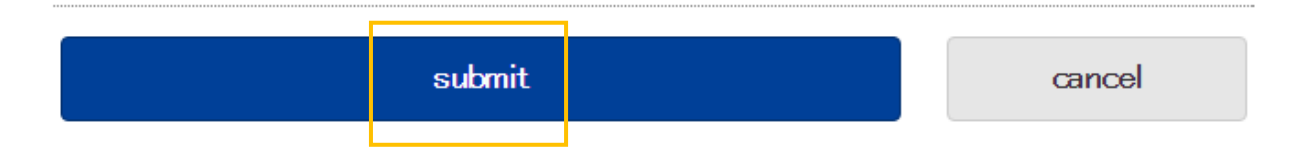

4. Click the menu [Save].

CLOK

Select any of the following, the click Execute:

- •Save  $\rightarrow$  Configuration Printing  $\rightarrow$  Restart device
- Save → Restart device

(After the set print is output, when you select, Configuration Printing) Wait for the printer to reset.

| Star Intelligent Network Utility                                                      |                                 |  |  |  |  |
|---------------------------------------------------------------------------------------|---------------------------------|--|--|--|--|
| Network Configuration                                                                 | Device Model:IFBD-HI01 X/02X    |  |  |  |  |
| <ul> <li>System Configuration</li> </ul>                                              | Mac Address :00:11 :E5:05:CD:1C |  |  |  |  |
| <ul> <li>Change Password</li> <li>CloudP RNT</li> <li>WebPRNT</li> </ul>              | Save                            |  |  |  |  |
| > SSL/TLS<br>> WLAN IP Config                                                         |                                 |  |  |  |  |
| > Wireless connection                                                                 | ©Save → Restart device          |  |  |  |  |
| <ul> <li>&gt; Firmware Update</li> <li>&gt; Set Default</li> <li>&gt; Save</li> </ul> | execute cancel                  |  |  |  |  |

Fin

## ■How to set SSL/TLS setting for web server of IFBD-HI01X/02X.

SSL/TLS setting can be select self signed certificate made by I/F or custom ca-certificate. This SSL/TLS setting is stored in this product's non-volatile memory.

1. Select "Create Self-Signed Certificate".

| Configuration                                                                                                    | Device Model:IFBD-HI01X/02X<br>Mac Address :00:11:62:0D:60:DF |
|----------------------------------------------------------------------------------------------------|---------------------------------------------------------------|
| <ul> <li>&gt; IP Parameters</li> <li>&gt; System Configuration</li> <li>&gt; Change Password</li> </ul>          | SSL/TLS                                                       |
| <ul> <li>&gt; Star Cloud Services</li> <li>&gt; CloudPRNT</li> <li>&gt; WebPRNT</li> <li>&gt; SSL/TLS</li> </ul> | SSL/TLS Setting                                               |
| <ul> <li>WLAN IP Config</li> <li>Wireless Connection</li> </ul>                                                  | Create Self-Signed Certificate                                |
| <ul> <li>&gt; Firmware Update</li> <li>&gt; Set Default</li> <li>&gt; Savo</li> </ul>                            | Import CA-Signed Certificate                                  |

2. Input each items to create self- signed certificate as followings and push "create".

| Variable name                        | Max length of string        | [Example]                | Default value |
|--------------------------------------|-----------------------------|--------------------------|---------------|
| Country Name (2 letter code)         | 2                           | JP                       | (Blank)       |
| State or Province Name               | 128                         | Shizuoka city            | (Blank)       |
| Locally Name (eg, city)              | 128                         | Shimizu-ku,              | (Blank)       |
|                                      |                             | Nanatshushinya           |               |
| Organization Name (eg, company)      | 128                         | Star Micronics Co., Itd. | (Blank)       |
| Organization Unit Name (eg, section) | 128                         | Software Section         | (Blank)       |
| Domain (eg, IP Address)              | 128                         | 192.168.1.175            | (Blank)       |
| Expiration Date (eg, YYYY/MM/DD)     | 2015.01.01 to<br>2049.12.31 | 2020/12/31               | (Blank)       |

# Star Intelligent Network Utility

| Configuration                                                                                   | Device Model:IFBD-HI01X/02X<br>Mac Address :00:11:62:0D:60:DF |
|-------------------------------------------------------------------------------------------------|---------------------------------------------------------------|
| <ul> <li>System Configuration</li> <li>Change Password</li> </ul>                               | Self-Signed Certificate                                       |
| <ul> <li>Star Cloud Services</li> <li>CloudPRNT</li> <li>WebPRNT</li> </ul>                     | Country Name (2 letter code)                                  |
| <ul> <li>&gt; SSL/TLS</li> <li>&gt; WLAN IP Config</li> <li>&gt; Wireless Connection</li> </ul> | State or Province Name                                        |
| <ul> <li>&gt; Firmware Update</li> <li>&gt; Set Default</li> <li>&gt; Save</li> </ul>           | Locally Name (eg, city)                                       |
| Display Status <ul> <li>Network Card Info</li> <li>Network Status</li> </ul>                    | Organization Name (eg, company)                               |
| <ul> <li>Device Info</li> <li>Device Status</li> <li>Wireless Status</li> </ul>                 | Organization Unit Name (eg, section)                          |
| System Access Logout                                                                            | Domain                                                        |
| Contact us<br>> Star Web Site<br>> E-Mail                                                       | Expiration Date (eg, YYYY/MM/DD)                              |

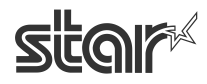

3. Push "Save" link. At below page, select save way and push "execute".

| Network Configuration                                                     | Device Model:IFBD-HI01X/02X                                                         |        |  |
|---------------------------------------------------------------------------|-------------------------------------------------------------------------------------|--------|--|
| <ul> <li>&gt; IP Parameters</li> <li>&gt; System Configuration</li> </ul> | Mac Address :00:11:E5:05:CD:1C                                                      |        |  |
| > Change Password<br>> CloudP RNT                                         | Save                                                                                |        |  |
| > SSL/TLS<br>> WI AN IP Config                                            | ${}^{\odot}$ Save $\rightarrow$ Configuration printing $\rightarrow$ Restart device |        |  |
| >Wireless connection                                                      | Save → Restart device                                                               |        |  |
| <ul> <li>Firmware Update</li> <li>Set Default</li> </ul>                  | execute                                                                             | cancel |  |

After reboot printer, then select "SSL/TLS->Create Self Certificate" again and push "Download" to get created self-signed certificate for registering on web browser(\*).
 (\*) Please register downloaded certification file by each browser way.

| Contact us    | Expirat | tion Date (eg, YYY) | //MM/DD) |        |
|---------------|---------|---------------------|----------|--------|
| Star Web Site |         |                     |          |        |
| > E-Mail      |         | create              | download | delete |

5. Select "SSL/TLS" and push "SSL/TLS Setting".

| Star Intelligent Network Utility                                                                |                                                               |  |  |  |  |
|-------------------------------------------------------------------------------------------------|---------------------------------------------------------------|--|--|--|--|
| Configuration                                                                                   | Device Model:IFBD-HI01X/02X<br>Mac Address :00:11:62:0D:60:DF |  |  |  |  |
| <ul><li>System Configuration</li><li>Change Password</li></ul>                                  | SSL/TLS                                                       |  |  |  |  |
| <ul> <li>Star Cloud Services</li> <li>CloudPRNT</li> <li>WebPRNT</li> </ul>                     | SSL/TLS Setting                                               |  |  |  |  |
| <ul> <li>&gt; SSL/TLS</li> <li>&gt; WLAN IP Config</li> <li>&gt; Wireless Connection</li> </ul> | Create Self-Signed Certificate                                |  |  |  |  |
| <ul> <li>Firmware Update</li> <li>Set Default</li> <li>Save</li> </ul>                          | Import CA-Signed Certificate                                  |  |  |  |  |
|                                                                                                 |                                                               |  |  |  |  |

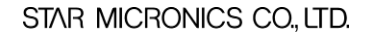

6. Input each items at "SSL/TLS Setting". And push "submit".(In this case, choose "Self\_Signed")

| Setting Items | Input Range (*)       | Initial Value (Factory Default) |  |
|---------------|-----------------------|---------------------------------|--|
| SSL/TLS       | ENABLE / DISABLE      | DISABLE                         |  |
| TCP Port      | 1 $\sim$ 65535        | 443                             |  |
| Certificate   | Self_Signed/CA-Signed | Self_Signed                     |  |

| <b>star</b> st                                                                                  | ar Intelligent Network Utility                                |
|-------------------------------------------------------------------------------------------------|---------------------------------------------------------------|
| Configuration                                                                                   | Device Model:IFBD-HI01X/02X<br>Mac Address :00:11:62:0D:60:DF |
| <ul> <li>IP Parameters</li> <li>System Configuration</li> <li>Change Password</li> </ul>        | SSL/TLS Setting                                               |
| <ul> <li>Star Cloud Services</li> <li>CloudPRNT</li> <li>WebPRNT</li> </ul>                     | SSL/TLS<br>ENABLE •                                           |
| <ul> <li>&gt; SSL/TLS</li> <li>&gt; WLAN IP Config</li> <li>&gt; Wireless Connection</li> </ul> | <b>TCP Port</b> 443                                           |
| <ul> <li>&gt; Firmware Update</li> <li>&gt; Set Default</li> <li>&gt; Save</li> </ul>           | Certificate<br>Self_Signed •                                  |
| Display Status  Network Card Info  Network Status                                               | submit cancel                                                 |

7. Push "Save" link. At below page, select save way and push "execute" (Same as "3."). It can access to <u>https://[Printer IP Address]</u> after reboot.

Fin.

[If use custom "CA-Signed Certificate"] Please select "SSL/TLS" and push "Import CA-Signed Certificate" on "1.". And please upload custom CA-Signed Certificate and Private Key by "Browse" and "Upload".

|                                                                   | Device Model:IFBD-HI01X/02X<br>Mac Address :00:11:62:0D:60:DF |
|-------------------------------------------------------------------|---------------------------------------------------------------|
| <ul> <li>System Configuration</li> <li>Change Password</li> </ul> | Import CA-Signed Certificate                                  |
| <ul> <li>Star Cloud Services</li> <li>CloudPRNT</li> </ul>        | Browse No file selected.                                      |
| > WebPRNT                                                         | upload                                                        |
| > SSL/TLS                                                         |                                                               |
| WLAN IP Config                                                    | Import CA-Signed Private Key                                  |
| Wireless Connection                                               | <b>1 1</b>                                                    |
| Firmware Update                                                   |                                                               |
| Set Default                                                       | Browse No file selected.                                      |
| > Save                                                            |                                                               |
| Display Status                                                    | upload                                                        |
| Network Card Info                                                 | delete                                                        |
|                                                                   |                                                               |

STAR MICRONICS CO., LTD.

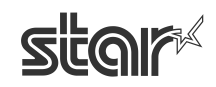

## 3. Firmware Update

It is shown below how to update the firmware. This product allows uploading F/W from Web UI.

There are 2 ways for uploading. One is online updating from Star Cloud Service. The other is offline updating from a local file.

The current firmware version can be confirmed from [Network Card Info] menu of WebUI

| star                                                                                            | Star Intelligent Network Utility                              |
|-------------------------------------------------------------------------------------------------|---------------------------------------------------------------|
| Configuration                                                                                   | Device Model:IFBD-HI01X/02X<br>Mac Address :00:11:E5:05:CC:98 |
| <ul> <li>IP Parameters</li> <li>System Configuration</li> <li>Change Password</li> </ul>        | Network Card Infomation                                       |
| <ul> <li>Star Cloud Services</li> <li>Cloud PRNT</li> <li>WebPRNT</li> </ul>                    | Part Name:<br>IFBD-HI01X/02X                                  |
| <ul> <li>&gt; SSL/TLS</li> <li>&gt; WLAN IP Config</li> <li>&gt; Wireless Connection</li> </ul> | <b>Main E/W:</b><br>V1.1.0                                    |
| <ul> <li>Firmware Update</li> <li>Set Default</li> <li>Save</li> </ul>                          | <b>Boot F/W</b> :<br>V1.0.0                                   |
| Display Status <ul> <li>Network Card Info</li> <li>Network Status</li> </ul>                    | Application F/W:<br>V1.1.0                                    |
| <ul> <li>Device Info</li> </ul>                                                                 |                                                               |

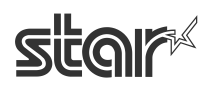

A. Updating from Star Cloud Service (Online)

This procedure can be valid in the case of the network connecting internet.

A-1. Click "Network Configuration" ->Firmware Update.

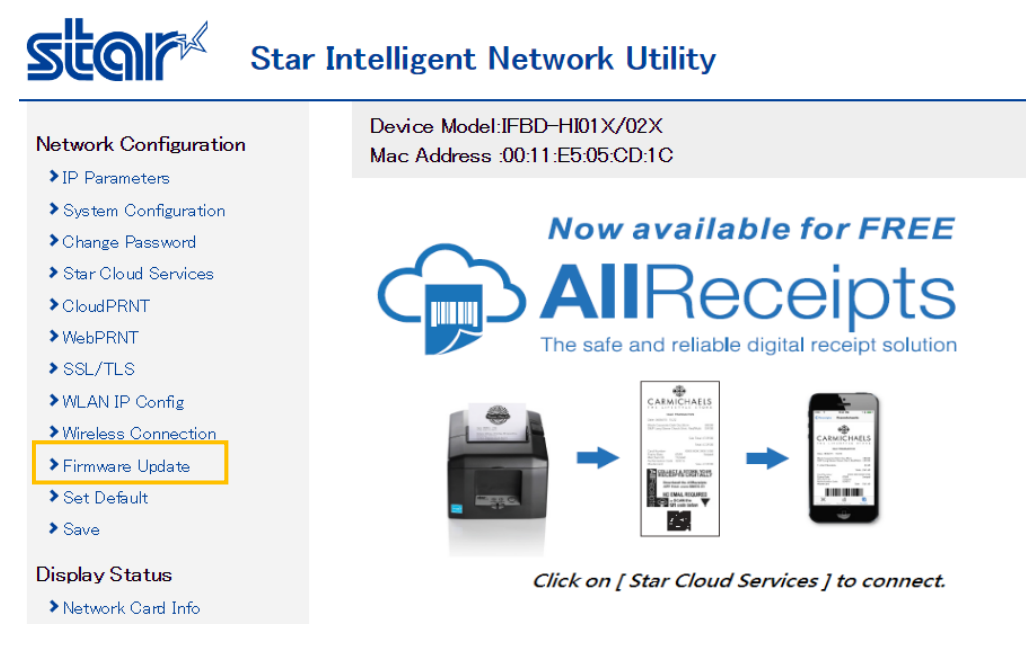

#### A-2. Click [Check for updates]

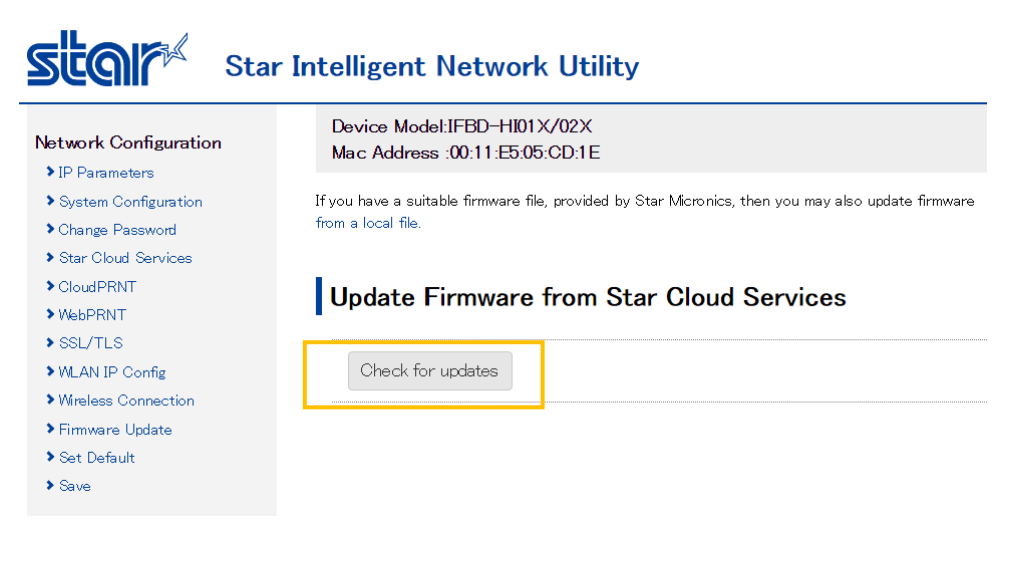

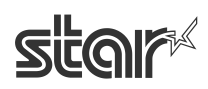

A-3. If the latest firmware data is available, version number and release note are shown as below.

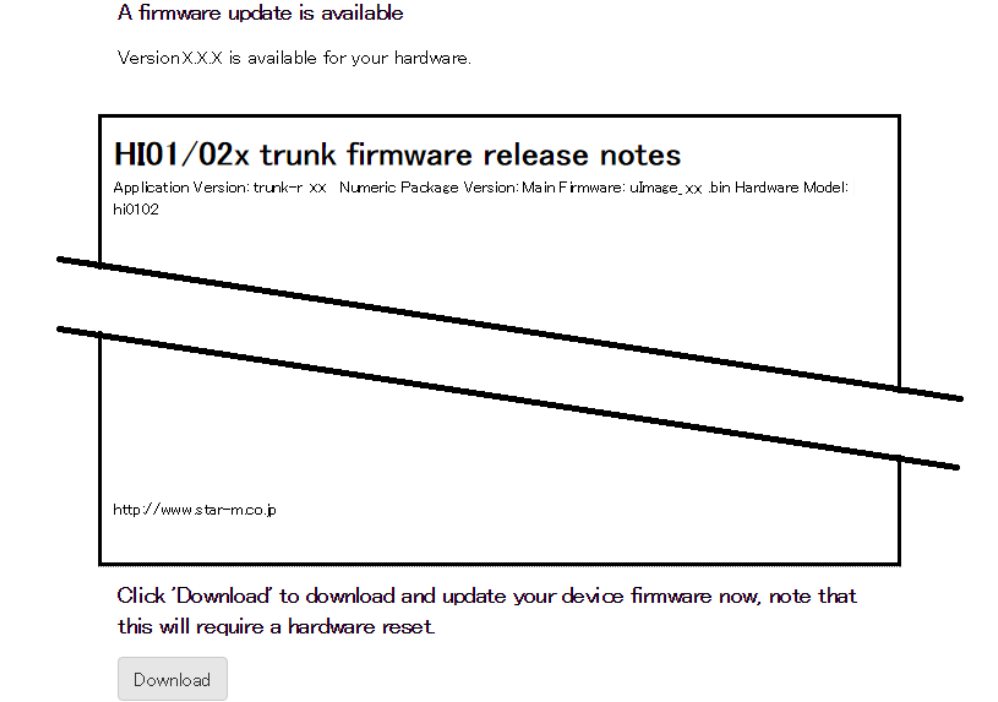

A-4. After clicking the download button, when all data has been confirmed to be correctly received, start writing to the Flash ROM with below screen.

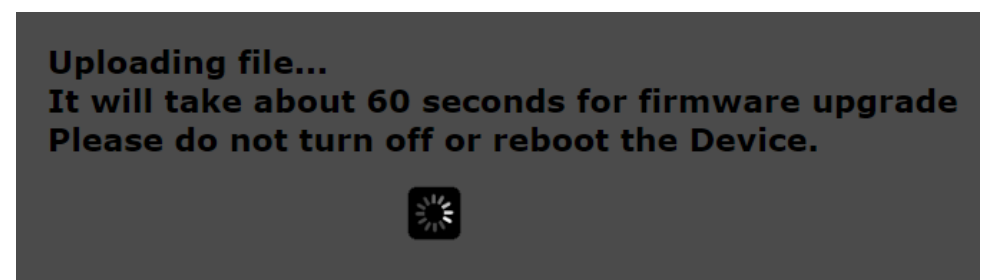

After writing to the Flash ROM ends correctly, the printer will automatically be reset. Writing takes several minutes. Absolutely never turn off the power or apply a reset prior to final reset being applied. If terminated partway, the Flash ROM data will be damaged, and later it may not start up.

\* If your current firmware version is latest, [Your Interface hardware is up-to-date] is expressed, and no need to update firmware.

Update Firmware from Star Cloud Services

Check for updates Your Interface hardware is up-to-date

No firmware updates are needed for your hardware at this time.

STAR MICRONICS CO., LTD.

#### B. Updating from a local file (Offline)

For this procedure user must obtain a F/W file from Star Micronics in advance.

B-1. Click "Network Configuration" -> Firmware Update.

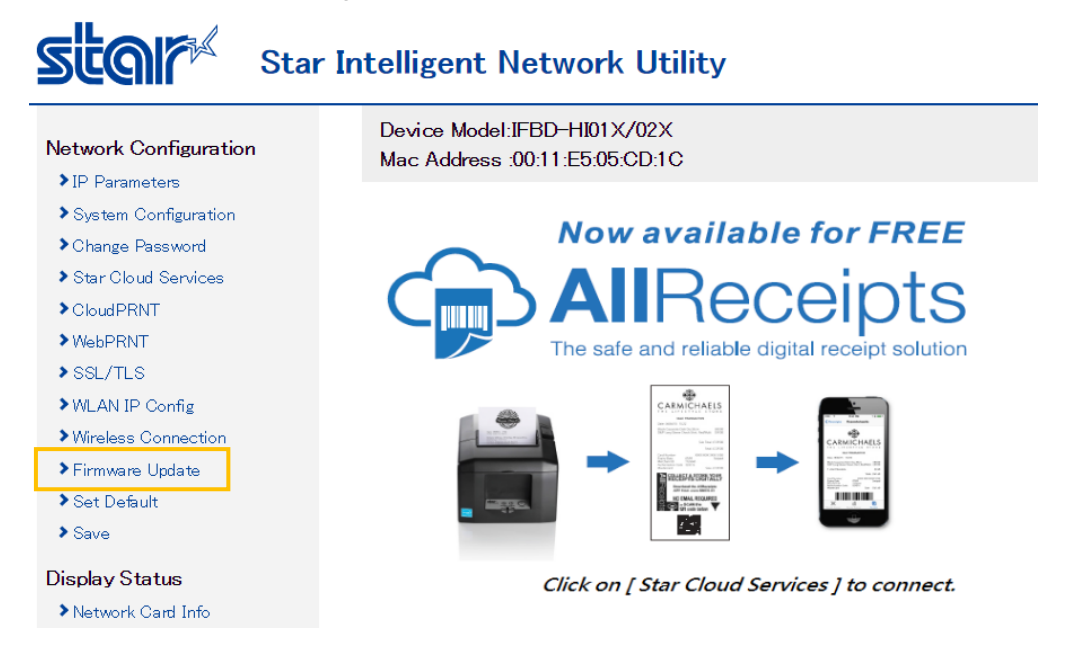

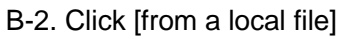

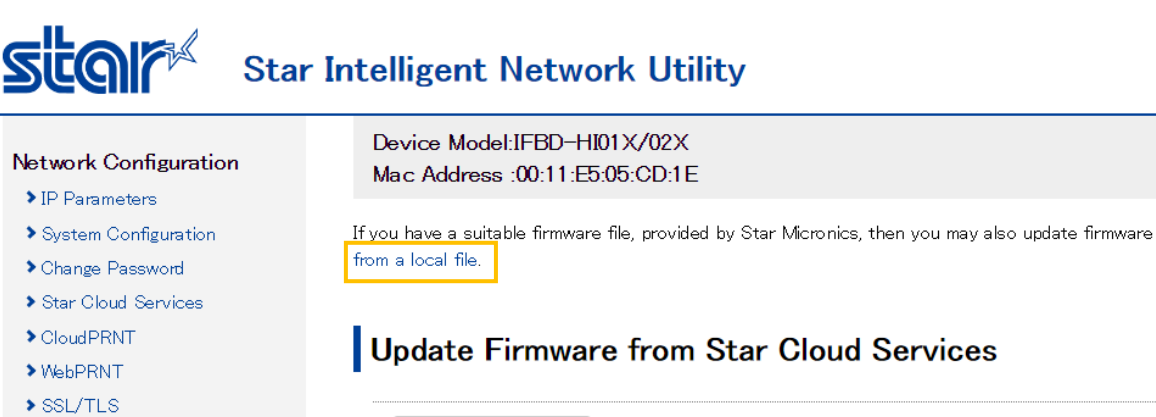

Check for updates

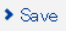

> WLAN IP Config
> Wireless Connection
> Firmware Update
> Set Default

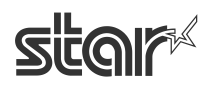

B-3 . Click [Browse] button, and select a firmware file.

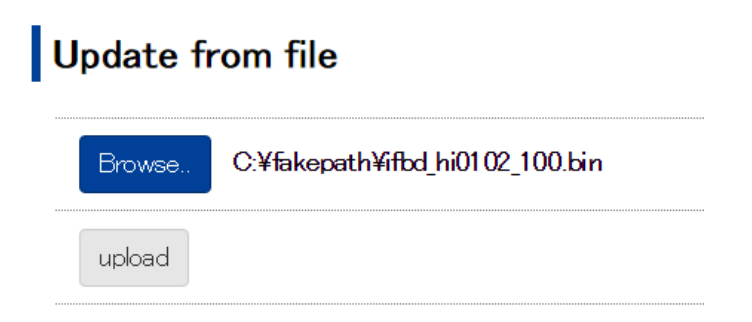

#### B-4. Click "upload" button.

When all data has been confirmed to be correctly received, start writing to the Flash ROM with below screen.

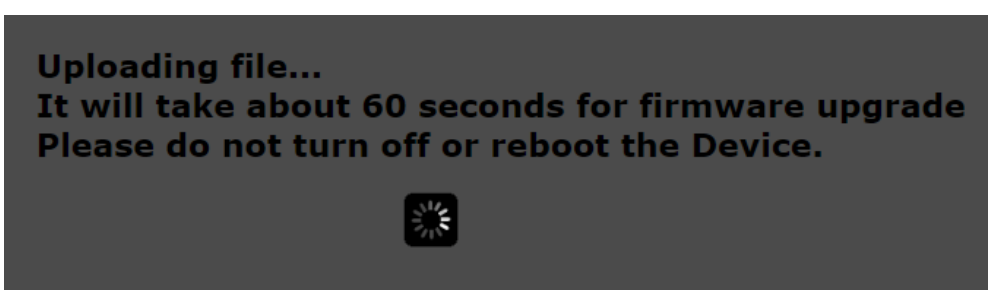

If writing to the Flash ROM ends correctly, the printer will automatically be reset. Writing takes several minutes. Absolutely never turn off the power or apply a reset prior to final reset being applied. If terminated partway, the Flash ROM data will be damaged, and later it may not start up.

Fin.

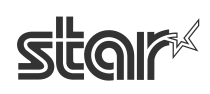

## 4. WLAN dongle setting

| The following list shows the Wireless LAN dongle tested by Star. |  |
|------------------------------------------------------------------|--|
|                                                                  |  |

| W/LAN object | Brond    | Model            | Test    |
|--------------|----------|------------------|---------|
| WLAN Chipset | Dianu    | Model            | result  |
|              | PLANEX   | GW-USNANO2A      | ~       |
|              | TRENDnet | TEW-648UBM       | ~       |
| RTL8188CUS   | EDIMAX   | EW-7811UN        | ~       |
|              | NETGEAR  | WNA1000M         | ~       |
|              |          |                  |         |
|              | PLANEX   | GW-900D          | ✓ *1    |
|              | Buffalo  | WI-U2-433DM      | ~       |
|              | TRENDnet | TEW-805UB        | ✓ *1    |
|              | TP-LINK  | Archer T4U Ver.1 | ✓ *1    |
| RTL0012AU    | TP-LINK  | Archer T4U Ver.2 | ✓ *1 *2 |
|              | D-Link   | DWA-182 rev C1   | ✓ *1    |
|              | LINKSYS  | WUSB6300         | ✓ *1    |
|              |          |                  |         |
| RTL8192DU    | Aus Linx | AL-9904R3        | ~       |
|              |          |                  |         |

\*1 In case of SP700, the dongle cannot mount directly to USB-A port due to the dongle size. In this case please use other dongle or use a general USB extension cable.

\*2 Interface F/W version 1.3 or later is required to be supported.

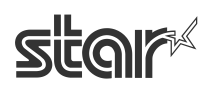

## **How to set WLAN IP configuration by using WLAN dongle.**

For the setting to connect to access point, there are 2 methods. One is from WebUI, and the other is by using USB memory.

A. Setting from WebUI

#### Access the WebUI by wired LAN connection with WLAN dongle inserted.

- A-1. Access the homepage for administrator (http://IP Address/home.html).
- (Example: For IP address = 192.168.10.1, access http://192.168.10.1/home.html)
- A-2. Login with User Name and Password (UN: "root" and PW:"public" as factory setting)
- A-3. Click "Network Configuration" ->Wireless Connection.

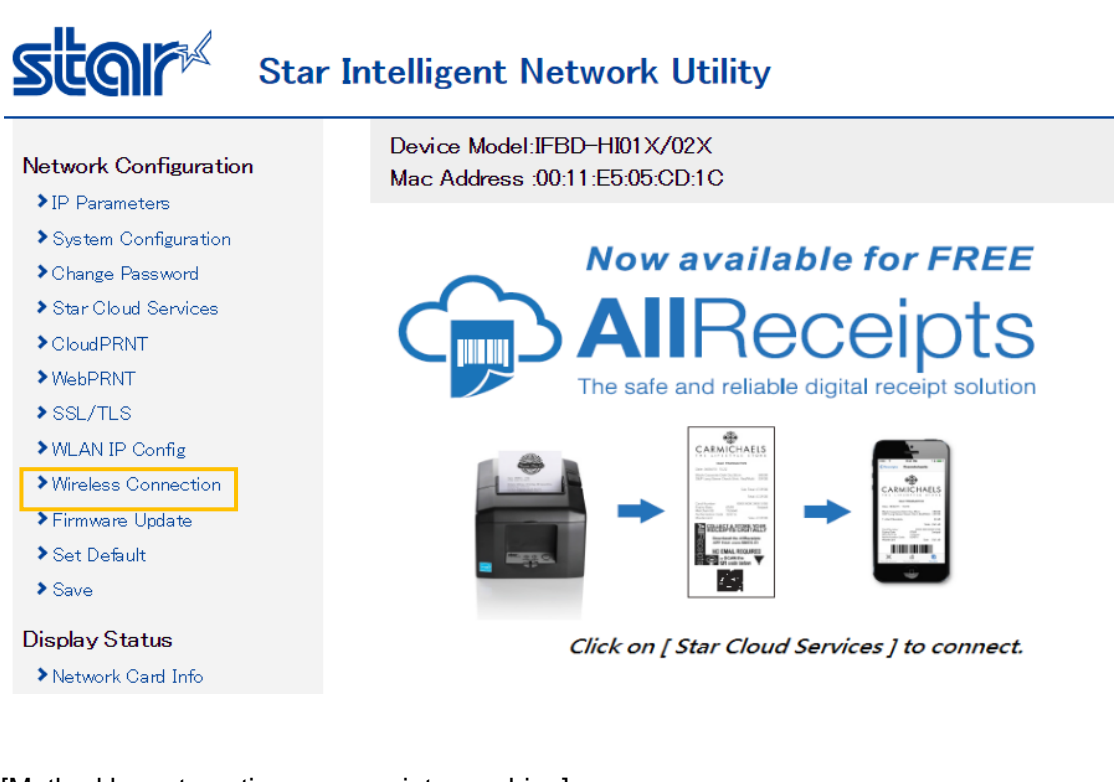

#### [Method by automatic access point searching]

A-4. Click [Enter] of Site Survey.

| Wireless Connect | ion |
|------------------|-----|
| Site Survey      |     |
| Manual Connect   |     |
| Enter            |     |

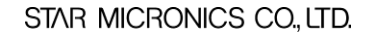

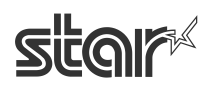

A-5. Then found access point are listed. Click [Select] of access point to connect.

| SSID              | Select | Encryption        |
|-------------------|--------|-------------------|
| AirPortN          | Select | WPA/WPA2-TKIP/AES |
| TSP100II-B93271   | Select | OPEN              |
| WARPSTAR-782F6D   | Select | WPA/WPA2-AES      |
| aterm-06c15f-g    | Select | WPA/WPA2-AES      |
| WARPSTAR-782F6D-W | Select | WEP               |
| StarDemoAP        | Select | WPA2-AES          |
| BAT_Aterm         | Select | WPA/WPA2-AES      |
| Roming            | Select | WPA/WPA2-TKIP/AES |
| 000A79C03D79      | Select | WPA/WPA2-TKIP/AES |
| Buffalo-G-D468    | Select | WPA2-AES          |

#### A-6. Input the Key, and click [connect].

| Connect Sett | ings    |        |
|--------------|---------|--------|
| SSID         |         | <br>   |
| AirPortN     |         |        |
| Key          |         |        |
|              |         |        |
|              |         |        |
|              | connect | cancel |
|              |         |        |

A-7. Click [save] menu or "save" link to save the setting. In this case, do not click back button of the browser, otherwise setting is disappeared.

| Network Configuration                                                                                   | Device Model:IFBD-HI01X/02X<br>Maic Address :00:11:E5:05:CD:1E                                                                                                    |
|----------------------------------------------------------------------------------------------------|----------------------------------------------------------------------------------------------------|
| System Configuration     Change Password                                                                | Wireless configuration is accepted.                                                                                                    |
| <ul> <li>Star Cloud Services</li> <li>CloudPRNT</li> <li>WebPRNT</li> <li>SSL/TLS</li> </ul>            | SSID :<br>AirPortN                                                                                                    |
| <ul> <li>&gt; WLAN IP Config</li> <li>&gt; Wireless Connection</li> <li>&gt; Firmware Update</li> </ul> | Security :<br>WPA/WPA2-TKIP/AES                                                                                                    |
| Set Default     Save Display Status                                                                     | Please exe <mark>cute <b>"Save"</b> me</mark> hu if these settings are correct.<br>Return to <b>Previous page <wlan config="" ip=""></wlan></b><br>(Don't use "Back" button of browser to return.) |

A-8. Select [Save -> Configuration printing -> Restart device] for rebooting with setting print, or [Save -> Restart device] for rebooting without setting print, and click [execute]. Then printer executes reboot and setting is finished.

| Save                                                                                                    |                |                |        |
|----------------------------------------------------------------------------------------------------|----------------|----------------|--------|
| Save → Configure     Configure     Save → Configure     Configure     Save → Configure     Save → Configu | ation printing | Restart device |        |
| ©Save → Restart o                                                                                                    | bevice         |                |        |
|                                                                                                    | execute        |                | cancel |
|                                                                                                    |                |                |        |
|                                                                                                    |                |                |        |

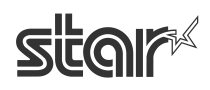

#### Method by inputting the setting manually

A' -4 Click [Enter] of Manual Connect.

| Wireless   | Connection |
|------------|------------|
| Site Surve | ý          |
| Enter      |            |
| Manual Co  | nnect      |
| Enter      |            |

A' -5 Input the setting of access point manually and click [Connect].

| SSID                                             |                |      |
|--------------------------------------------------|----------------|------|
| AirPortN                                         |                |      |
| Security                                         |                |      |
| WPA2-PSK V                                       |                |      |
| KeyFormat                                        |                |      |
|                                                  |                |      |
| Passphrase (8 <sup>~</sup> 63 c                  | hars) 🔻        |      |
| Passphrase (8 <sup>°</sup> 63 c<br>Encryption    | hars) <b>v</b> | <br> |
| Passphrase (8°63 c<br>Encryption<br>AES •        | hars) ▼        | <br> |
| Passphrase (8°63 c<br>Encryption<br>AES •<br>Key | hars) ▼        |      |
| Passphrase (8°63 c<br>Encryption<br>AES T<br>Key | hars) ▼        |      |

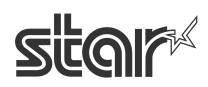

A' -6 Click [save] menu or "save" link to move to save menu. In this case, do not click back button of the browser, otherwise setting is disappeared.

| Network Configuration                                             | Device Model:IFBD-HI01X/02X<br>Mac Address :00:11:E5:05:CD:1C                   |
|-------------------------------------------------------------------|---------------------------------------------------------------------------------|
| <ul> <li>System Configuration</li> <li>Change Password</li> </ul> | Wireless configuration is accepted.                                             |
| Star Cloud Services                                               |                                                                                 |
| Cloud PRNT                                                        | SSID :                                                                          |
| >WebPRNT                                                          | AirPortN                                                                        |
| > SSL/TLS                                                         |                                                                                 |
| ▶WLAN IP Config                                                   | Security :                                                                      |
| <ul> <li>Wireless Connection</li> </ul>                           | WD42-DSK                                                                        |
| ▶ Firmware Update                                                 |                                                                                 |
| Set Default                                                       | Encryption :                                                                    |
| + Cave                                                            | AES                                                                             |
| Display Status                                                    |                                                                                 |
| Network Card Info                                                 | Please execu <mark>re <b>"Save"</b> n</mark> enu if these settings are correct. |
| ▶Network Status                                                   |                                                                                 |
| Device Info                                                       | Return to Previous page (WLAN IP Config)                                        |
| > Device Status                                                   | (Don't use Dack Button of browser to return.)                                   |

A' -7 Select [Save -> Configuration printing -> Restart device] for rebooting with setting print, or [Save -> Restart device] for rebooting without setting print, and click [execute]. Then printer executes reboot and setting is finished.

| Save         |                      |                 |        |
|--------------|----------------------|-----------------|--------|
| ●Save → Conf | iguration printing — | → Restart deviœ |        |
| ©Save → Rest | art device           |                 |        |
|              | execute              |                 | cancel |
|              |                      | ]               |        |

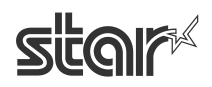

#### Wireless connection status can be confirmed from [Wireless Status] menu of WebUI.

| Network Configuration                                                                                                    | Device Model:IFBD-HI01X/02X<br>Mac Address :00:11:E5:05:CD:1E |
|----------------------------------------------------------------------------------------------------|---------------------------------------------------------------|
| <ul> <li>IP Parameters</li> <li>System Configuration</li> <li>Change Password</li> </ul>                                                     | Wireless Status                                               |
| <ul> <li>&gt; Star Cloud Services</li> <li>&gt; CloudPRNT</li> <li>&gt; WebPRNT</li> </ul>                                                   | <b>Status</b> :<br>Connected                                  |
| <ul> <li>SSL/TLS</li> <li>WLAN IP Config</li> <li>Wireless Connection</li> <li>Firmware Update</li> <li>Set Default</li> <li>Save</li> </ul> | SSID:<br>AirPortN                                             |
|                                                                                                    | Current IP<br>192.168.0.7 (DHCP)                              |
| Display Status                                                                                                    |                                                               |

Network Card Info

Network Status

> Device Info

> Device Status

> Wireless Status

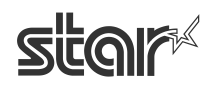

#### B Setting by USB memory

This product allows changing the network setting by generic USB memory that stores a specified setting file.

#### Procedure of WLAN setting by USB memory

B-1. An operator connects USB memory (FAT32 formatted) which has "star-hix.conf" file to this product with printer power OFF status. For the details of this file, see the bottom of this section. B-2. Turn ON the printer with FEED button pushing. (Self printing is conducted.)

If USB memory is correctly mounted, and "star-hix.conf" file parameter is correct, then below

printing is conducted.

If there is no "star-hix.conf" file in USB memory, printer prints "USB configuration mode cancelled", or if "star-hix.conf" file parameter is incorrect, printer prints "Authentication Error", and setting mode is canceled.

B-3. An operator executes printer cover open 1 second or more and close within one minute after 2. If printer cover open and close is not executed within one minute, printer prints "USB configuration mode cancelled", and setting mode is canceled.

B-4. Printer starts reading a setting of "star-hix.conf". When reading is finished correctly, below printing is conducted.

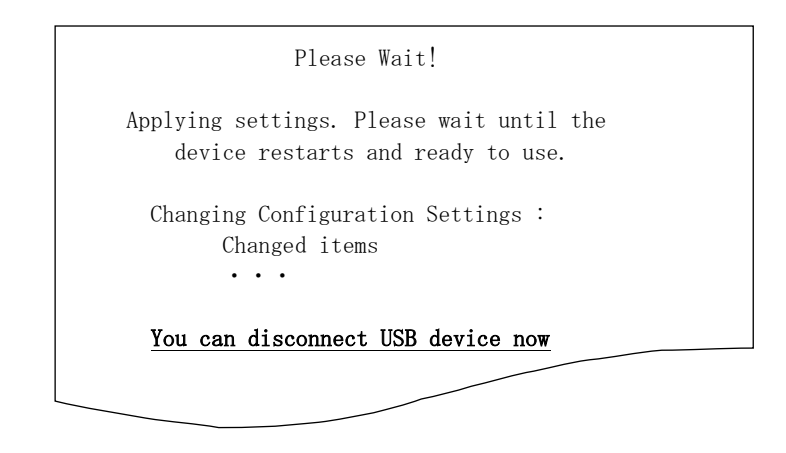

STAR MICRONICS CO., LTD.

USB memory can be taken out after this printing.

B-5. Printer reboots automatically. Then setting are changed.

#### Configuration file specification

File name : star-hix.conf (fixed)

File path : root directory of USB memory (fixed)

#### File format : text file, field name and value must be divided by semicolon.

|               | Field Name   | Value and details                                                                          |
|---------------|--------------|--------------------------------------------------------------------------------------------|
| Root password | auth         | An SHA256 hash of the root password. If supplied then this must match the printer          |
| (with SHA256) |              | internally stored hash. If they do not match, then settings will not be installed.         |
|               |              | If not provided, then the password is not checked, so the user confirmation must be        |
|               |              | relied on alone to approve the configuration change. Some settings will not be             |
|               |              | applied if no auth field is provided. (*)                                                  |
| WLAN setting  | ssid         | SSID of the Wireless network to connect to.                                                |
|               | security     | Set to OPEN, WEP-OPEN, WEP-KEY, WPA-PSK or WPA2-PSK to specify the                         |
|               |              | security type.                                                                             |
|               | defwepkey    | In a WEP-KEY (WEP with key) network, this specifies a value from 1 to 4 to indicate        |
|               |              | the default key to use.                                                                    |
|               | encryption   | In a WPA or WPA2 network, specify the encryption method to use, either TKIP, or            |
|               |              | AES                                                                                        |
|               | key          | Specify the pre-shared key for this network. The key format will be determined b the       |
|               |              | length.                                                                                    |
|               | wifi_ip      | Specify "DHCP" to use DHCP assigned address, or set to a valid IP address to use           |
|               |              | static IP                                                                                  |
|               | wifi_subnet  | Specify the subnet address, if a fixed IP was specified for the ip field. If ip is set to  |
|               |              | DHCP, then this field is ignored.                                                          |
|               | wifi_gateway | Specify the gateway address, if a fixed IP was specified for the ip field. If ip is set to |
|               |              | DHCP, then this field is ignored.                                                          |
|               | eth_ip       | Specify "DHCP" to use DHCP assigned address for Ethernet, or set to a valid IP             |
|               |              | address to use static IP                                                                   |
|               | eth_subnet   | Specify the Ethernet subnet address, if a fixed IP was specified for the eth-ip field.     |
|               |              | If eth-ip is set to DHCP, then this field is ignored.                                      |

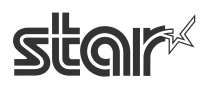

|                  | eth_gateway            | Specify the Ethernet gateway address, if a fixed IP was specified for the eth-ip field. |
|------------------|------------------------|-----------------------------------------------------------------------------------------|
|                  |                        | If eth-ip is set to DHCP, then this field is ignored.                                   |
| Password         | rootpassword           | Set a new 'root' user password for accessing the configuration UI.                      |
| setting(*)       |                        | This setting will only be applied if the auth field was also supplied. (*)              |
|                  | userpassword           | Set a new 'user' user password for accessing port 22222 functions.                      |
|                  |                        | This setting will only be applied if the auth field was also supplied. (*)              |
| USB memory       | usbconfig              | Set to ENABLE or DISABLE to control the USB configuration function. If set to           |
| setting function |                        | DISABLE, then USB configuration will be blocked after settings are applied. To          |
| valid/invalid    |                        | re-enable, a user will have to log-in to the WEB configuration UI and manually          |
|                  |                        | enable the ""USB Configuration"" option.                                                |
| CloudPRNT        | cloudprnt_enable       | Set to ENABLE or DISABLE to control the CloudPRNT service                               |
| setting          | cloudprnt_url          | Set to URL of CloudPRNT service.                                                        |
| (Supported from  | cloudprnt_interval     | Set CloudPRNT Polling time in sec (Range: 1 to 7200, Default value is 5)                |
| I/F version 1.3) | cloudprnt_user         | Set user name registered on CloudPRNT server. (Optional)                                |
|                  | cloudprnt_pass         | Set password registered on CloudPRNT server. (Optional)                                 |
|                  |                        | Set CloudPRNT certification level. (0 as default)                                       |
|                  | cloudprnt_certlevel    | 0: Use Bundle of CA Root Certificates(Mozilla as of: Thu Jun 18 14:06:27 2015)          |
|                  |                        | 1: Use custom CA certificate. (Registered by Web UI on CloudPRNT setting)               |
|                  |                        | 2: Accept all (Warning - not secure)                                                    |
| Disconnect       |                        | Set to ENABLE or DISABLE or AUTO to control Disconnect Message function for             |
| Message          | eth_disconnectmessage  | Wired network.                                                                          |
| (Supported from  | eth_line1              | Set first line of message                                                               |
| I/F version 1.3) | eth_line2              | Set second line of message                                                              |
|                  | eth_line3              | Set third line of message                                                               |
|                  | eth_line4              | Set fourth line of message                                                              |
|                  |                        | Set to ENABLE or DISABLE or AUTO to control Disconnect Message function for             |
|                  | wifi_disconnectmessage | Wireless network.                                                                       |
|                  | wifi_line1             | Set first line of message                                                               |
|                  | wifi_line2             | Set second line of message                                                              |
|                  | wifi_line3             | Set third line of message                                                               |
|                  | wifi_line4             | Set fourth line of message                                                              |

(\*) It is possible to change under the condition that auth parameter setting is valid.

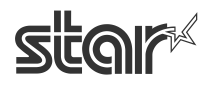

#### "star-hix.conf" example :

| # Configuration file for star-hix                                       |  |  |
|-------------------------------------------------------------------------|--|--|
| # Configured by USB stick.                                              |  |  |
| #                                                                       |  |  |
|                                                                         |  |  |
| #auth: efa1f375d76194fa51a3556a97e641e61685f914d446979da50a551a4333ffd7 |  |  |
| #WifiSettings                                                           |  |  |
| ssid: 000A79C03D79                                                      |  |  |
| security: WPA2-PSK                                                      |  |  |
| encryption: AES                                                         |  |  |
| key: 71428246                                                           |  |  |
| wifi_ip: DHCP                                                           |  |  |
| wifi_subnet:                                                            |  |  |
| wifi_gateway:                                                           |  |  |

(# columns are ignored)

[Reference] How to convert Root password with SHA256

e.g. case of root password = "public"

1. Visit free SHA256 HASH generating web site like below.

http://www.xorbin.com/tools/sha256-hash-calculator

http://hash.online-convert.com/sha256-generator

http://www.timestampgenerator.com/tools/sha256-generator/

2. Input the text "public" to text box of the converting site.

3. Below result is calculated. Then copy the text and paste to auth field of "star-hix.conf".

(converted result) : efa1f375d76194fa51a3556a97e641e61685f914d446979da50a551a4333ffd7

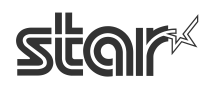

## 5. WebPRNT

## ■How to enable WebPRNT in HI01X/02X

\*The default setting of WebPRNT is "Enable"

Visit the web configuration utility to enable WebPRNT.

- 1. Select "Web Print" after "Login"
- 2. Select "ENABLE" in WebPRNT Service section
- 3. Click "Submit" button.

| Star Star                                                                             | r Intelligent Network Utility                                 |
|---------------------------------------------------------------------------------------|---------------------------------------------------------------|
| Network Configuration                                                                 | Device Model:IFBD-HI01X/02X<br>Mac Address :00:11:E5:05:CD:1C |
| <ul> <li>System Configuration</li> <li>Change Password</li> </ul>                     | WebPRNT                                                       |
| <ul> <li>Star Cloud Services</li> <li>CloudPRNT</li> <li>WebPRNT</li> </ul>           | WebPRNT Service                                               |
| <ul> <li>SSL/TLS</li> <li>WLAN IP Config</li> <li>Wireless Connection</li> </ul>      | TCP Port Number 80                                            |
| <ul> <li>&gt; Firmware Update</li> <li>&gt; Set Default</li> <li>&gt; Save</li> </ul> | 3 submit cancel                                               |

4 The following message is shown. Select "Save".

| Web Pri    | nt is accepted.                                                                                                    |
|------------|----------------------------------------------------------------------------------------------------|
| TCP Port N | lumber :                                                                                                    |
| 80         |                                                                                                    |
| WebPRNT S  | Service :                                                                                                    |
| ENABLE     |                                                                                                    |
|            | Please execu <mark>re <b>"Save"</b> m</mark> enu if these settings are correct.                                               |
|            | Return to <b>Previous page <webprnt></webprnt></b><br>(Don't use <sup>″</sup> Back <sup>″</sup> button of browser to return.) |

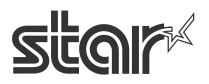

- 5 Select "Save-> Configuration printing -> Restart device"
- 6 Click "execute" button. Then printer executes reboot and setting is finished.

| Save                                             |        |
|--------------------------------------------------|--------|
| 5 Save → Configuration printing → Restart device |        |
| ©Save → Restart device <u>(6</u> )               |        |
| execute                                          | cancel |

Fin

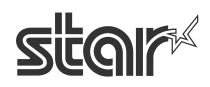

## ■How to set BCR for WebPRNT (example: mPOP-BCR)

From I/F firmware ver. 1.2, you don't need to change to HID class setting for mPOP-BCR

Visit the web configuration utility.

1. Select [System Configuration] menu

| Star Star                                                                 | Intelligent Network Utility                                   |
|---------------------------------------------------------------------------|---------------------------------------------------------------|
| Configuration<br>> IP Parameters                                          | Device Model:IFBD-HI01X/02X<br>Mac Address :00:11:E5:05:CC:98 |
| System Configuration     Change Password                                  | System Configuration                                          |
| <ul> <li>Star Cloud Services</li> <li>Cloud PRNT</li> </ul>               | Network                                                       |
| > WebPRNT<br>> SSL/TLS                                                    | Web Refresh Interval Time (Sec.)                              |
| <ul> <li>&gt; WLAN IP Config</li> <li>&gt; Wireless Connection</li> </ul> | #9100/9101 port                                               |

2. Select mPOP-BCR in [Barcode Reader Device]. (Firmware Version 1.2 or later)

| Barcode Reader Device |                              |  |
|-----------------------|------------------------------|--|
| Type:                 | StarmPOP-BCR1 🔹              |  |
|                       | None                         |  |
|                       | Star mPOP-BCR1               |  |
| Keyboard [            | Generic HID Keyboard Scanner |  |

\* For other HID BCR, select [Generic HID Keyboard Scanner] and put VID and PID of Barcode Reader Device. In this case, "a" to "f" must be input as lower case.

You can check the BCR of VID and PID by Windows "Device manager"

(Windows button > Computer > Manage (right click)

| Barcode Reader Device |                                                          |  |
|-----------------------|----------------------------------------------------------|--|
| Type:<br>vid:<br>pid: | Generic HID Keyboard Scanner •<br>Available with WebPRNT |  |

3. Click "Submit" button on the bottom of web page..

| 3 | submit | cancel |
|---|--------|--------|
|   |        |        |

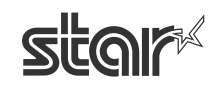

4 The following message is shown. Select "Save".

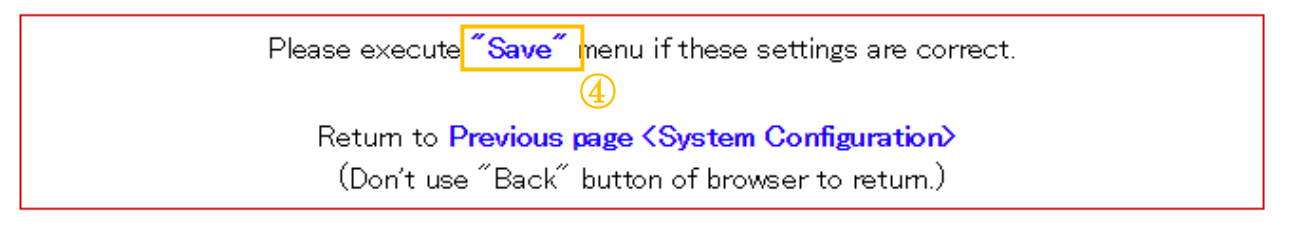

- 5 Select "Save-> Configuration printing -> Restart device"
- 6 Click "execute" button. Then printer executes reboot and setting is finished.

|   | Save                                                                     |        |
|---|--------------------------------------------------------------------------|--------|
| 6 | • Save $\rightarrow$ Configuration printing $\rightarrow$ Restart device |        |
|   | ©Save → Restart device                                                   |        |
| 6 | execute                                                                  | cancel |
|   |                                                                          |        |

Fin

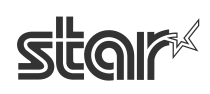

## WebPRNT demo

Open the web browser (Safari, Chrome) and put "<u>http://IPaddress/webprnt/A002.html</u>" into web-browser to visit WebPRNT demo site. WebPRNT demo site which is located in IFBD-HI01X/02X is shown as below.

#### <Print demo>

1. Select "Text Receipts" to make print demo

| ← → C ⋒ 192.168.1.11/webprnt/A002.html             | Q 🖒    | G 🐐 🔁 🗉                |
|----------------------------------------------------|--------|------------------------|
| アブリ 🦳 StarMicronics 🦳 English 🦳 NEWS 🦳 Technical 🚦 | Bing » | 🧀 その他のブックマーク           |
| star                                               |        | STAR MICRONICS CO ITTO |
| Star WebPRNT Menu                                  |        |                        |
| Text Receipt                                       |        | >                      |
| Text (Canvas)                                      |        | •                      |
| Barcode (Canvas)                                   |        | >                      |
| Figures (Canvas)                                   |        | >                      |
| Handwriting (Canvas)                               |        | *                      |
| Image File (Canvas)                                |        | >                      |
| Star WebPRNT API                                   |        | >                      |
| Barcode Reader                                     |        | >                      |
| Keyboard                                           |        | >                      |
|                                                    |        |                        |

- 2. Select "3 inch" at Paper Width.
- 3. Put "http://"IPaddress":80/StarWebPRNT/SendMessage"into the URL of web app sample.
- 4. Click "Send" button. Then the printer prints a receipt.

| <ul> <li></li></ul>                            | <ul> <li>・・・・・・・・・・・・・・・・・・・・・・・・・・・・・・・・・・・・</li></ul> |
|------------------------------------------------|---------------------------------------------------------|
| star                                           | STAR MICRONICS CO, LTD                                  |
| API : Receipt                                  |                                                         |
| Paper Width 2 Inch •                           |                                                         |
| http://192.168.1.11:80/StarWebPRNT/SendMessage |                                                         |
| Send (Ascii)                                   |                                                         |
| Send (Kanji)                                   |                                                         |

Fin

<Barcode reader demo>

Note: Before making BCR demo you have to set BCR information (VID, PID).

Please see previous section for the detail.

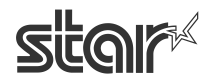

1. Select "Barcode Reader".

| star                   | STAR MORIONICS CO.LT |
|------------------------|----------------------|
| Star WebPRNT Menu      |                      |
| Text Receipt           | >                    |
| Image Receipt (Canvas) | >                    |
| Text (Canvas)          | >                    |
| Barcode (Canvas)       | >                    |
| Figures (Canvas)       | >                    |
| Handwriting (Canvas)   | >                    |
| Image File (Canvas)    | >                    |
| Star WebPRNT API       | >                    |
| Barcode Reader         | >                    |
| Keyboard               | >                    |
| lor<br>JebPRNT         |                      |

- 2. Put "<u>http://"IPaddress":80/StarWebPRNT/SendMessage</u>"into the URL of web app sample.
- 3. Set the claim polling timeout.

| star                                                                                                    |                | STAR MCRONICS CO. LTC |
|----------------------------------------------------------------------------------------------------|----------------|-----------------------|
|                                                                                                    | Barcode Reader |                       |
| URL:<br>http://192.168.1.11:80/StarWebPRNT/SendMessage                                                                                                    | 2              |                       |
| Barcode Function Settings<br>Scan Mode: scan_once ▼<br>Duplicate Scan Delay: 750<br>Scan Once Timeout: 30000<br>Claim Polling Timeout: 30000<br>Send Symbol Setting<br>Symbol: AUSTRALIAN_POST ▼<br>Symbol Enable: true ▼ | 3              |                       |
| Clam&Settings                                                                                                    | Release        | Capability            |
| Get Barcode Data                                                                                                    |                |                       |
| Get Data                                                                                                    | Poll Get Data  | Stop Poll             |

Fin

4. Click "Clam & Settings", then the following messages are shown in "Response"

| e.g. |                                                                                                    |                  |            |  |  |  |
|------|----------------------------------------------------------------------------------------------------|------------------|------------|--|--|--|
|      | - onReceive -                                                                                                    |                  |            |  |  |  |
|      | TraderBCRSuccess : [ true ]                                                                                                    |                  |            |  |  |  |
|      | TraderBCRCode : [ 0 ]                                                                                                    |                  |            |  |  |  |
|      | TraderBCRClaim : [ true ]                                                                                                    |                  |            |  |  |  |
|      | TraderBCRClaimPollingTimeout : [ 3                                                                                                    | 0000 ]           |            |  |  |  |
|      |                                                                                                    | _                |            |  |  |  |
| 4    |                                                                                                    | []               |            |  |  |  |
|      | Clam&Settings                                                                                                    | Release          | Capability |  |  |  |
| (5)  | Get Barcode Data                                                                                                    | Get Barcode Data |            |  |  |  |
| Ŭ    | Get Data                                                                                                    | Poll Get Data    | Stop Poll  |  |  |  |
|      | Barcode Data(String)<br>"[0x00-0x19] and [0x7f-0xff] are converted [0xXX<br>4901085002605                                                                                                    | g.               |            |  |  |  |
|      |                                                                                                    |                  |            |  |  |  |
|      | - onReceive -                                                                                                    |                  | •          |  |  |  |
|      | TraderBCRSuccess : [ true ]<br>TraderBCRColain : [ true ]<br>TraderBCRClain : [ true ]<br>TraderBCRData : [ NOkwMTAANTAwMjYwNQ== ]<br>TraderBCRDataTing : [ 4901085002605 ]<br>TraderBCRDataCount : [ 0 ] |                  | *          |  |  |  |
|      | L                                                                                                    |                  |            |  |  |  |

5. To get the scanning data one by one;

1) Scan a barcode with BCR, 2) Click "Get Data"

The scanned data is shown in "Barcode data" and some messages are shown in "Response" e.g.

| <barcode data=""></barcode> |                                          |
|-----------------------------|------------------------------------------|
|                             | 4901085002605                            |
|                             |                                          |
| <response></response>       |                                          |
|                             | - onReceive -                            |
|                             | TraderBCRSuccess : [ true ]              |
|                             | TraderBCRCode : [ 0 ]                    |
|                             | TraderBCRClaim : [ true ]                |
|                             | TraderBCRData : [ NDkwMTA4NTAwMjYwNQ== ] |
|                             | TraderBCRDataString : [ 4901085002605 ]  |
|                             | TraderBCRDataCount : [ 1 ]               |
|                             |                                          |

6. To get the scanning data consecutively;

1) Click "Poll Get Data", 2) Scan some barcodes with BCR

The scanned data is shown in "Barcode data" and some messages are shown in "Response"

- 7. To stop scanning mode, click "Stop Poll"
- 8. To finish barcode control, click "Release"

| Clam&Settings                                                            | 8   | Release       | ] | Capability  |  |
|--------------------------------------------------------------------------|-----|---------------|---|-------------|--|
| Get Barcode Data                                                         |     |               |   |             |  |
| Get Data                                                                 | 6   | Poll Get Data |   | 7 Stop Poll |  |
| Barcode Data(String)<br>*[0x00-0x19] and [0x7f-0xff] are converted [0xXX | K]. |               |   |             |  |
| 4901085002605 / 0<br>2103-30000611R / 0<br>FK2-9570 / 0                  |     |               |   |             |  |
|                                                                          |     |               |   |             |  |
|                                                                          |     |               |   | /           |  |
| Response                                                                 |     |               |   |             |  |
| - onReceive -                                                            |     |               |   | A           |  |
| TraderBCRSuccess : [ true ]<br>TraderBCRCode : [ 0 ]                     |     |               |   |             |  |
| TraderBCRData : [ RksyLTk1NzA= ]<br>TraderBCRDataString : [ FK2-9570 ]   |     |               |   |             |  |
| TraderBCRDataCount : [ 0]                                                |     |               |   | <b>~</b>    |  |
|                                                                          |     |               |   |             |  |
| cleartext                                                                |     |               |   |             |  |

Fin

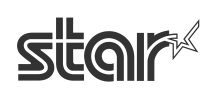

## 6. CloudPRNT

## How to set CloudPRNT in HI01X/02X

- 1. Select [CloudPRNT] menu of WebUI.
- 2. Select "ENABLE". (Factory setting is DISABLE)
- Put server URL (A demo server is available from Star. Please contact to your nearest Star Micronics.)
- 4. Set polling time e.g. [5] seconds
- 5. Set User Name and Password if the server request. (If required)
- 6. Click "Submit" button.

| Network Configuration                                             | Device Model:IFBD-HI01X/02X<br>Mac Address :00:11:E5:05:CD:1C |  |  |
|-------------------------------------------------------------------|---------------------------------------------------------------|--|--|
| <ul> <li>System Configuration</li> <li>Change Password</li> </ul> |                                                               |  |  |
| Star Cloud Services                                               | CloudPRNT Service                                             |  |  |
|                                                                   | ENABLE T                                                      |  |  |
| > SSL/TLS                                                         |                                                               |  |  |
| ▶ WLAN IP Config                                                  | Server URL                                                    |  |  |
| Wireless Connection                                               |                                                               |  |  |
| ▶ Firmware Update                                                 |                                                               |  |  |
| ▶ Set Default                                                     | Poliing time (Sec.)                                           |  |  |
| > Save                                                            | 5                                                             |  |  |
| isplay Status                                                     | User Name                                                     |  |  |
| Network Card Info                                                 |                                                               |  |  |
| Network Status                                                    |                                                               |  |  |
| > Device Info                                                     | Password                                                      |  |  |
| > Device Status                                                   |                                                               |  |  |
| ▶ Wireless Status                                                 |                                                               |  |  |
| System Access                                                     | submit cancel                                                 |  |  |
| ▶Logout                                                           |                                                               |  |  |

7. Select "Save"

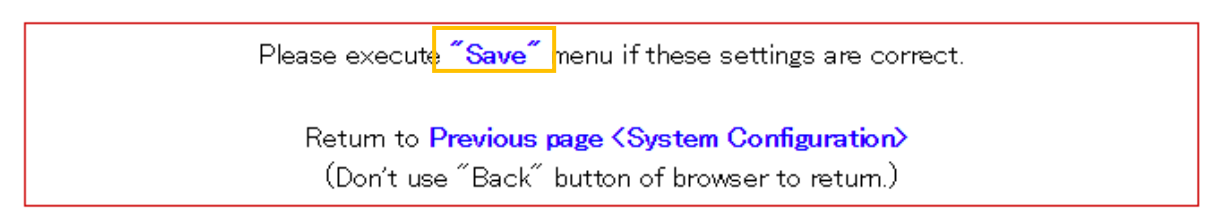

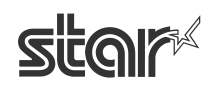

- 8. Select "Save -> Configuration printing -> Restart device" or "Save -> Restart device"
- 9. Click "execute" button. Then printer executes reboot and setting is finished.

|   | Save                                                                           |        |
|---|--------------------------------------------------------------------------------|--------|
|   | $\circ$ Save $\rightarrow$ Configuration printing $\rightarrow$ Restart device |        |
| 0 | ©Save → Restart device                                                         |        |
| 9 | execute                                                                        | cancel |

- 10. To use secure HTTPS communication to server, please set CA-certification to follow server specification.
  - 0: Use Bundle of CA Root Certificates (Mozilla as of: Thu Jun 18 14:06:27 2015)
  - 1: Use custom CA certificate. (Registered by Web UI on CloudPRNT setting)
  - 2: Accept all (Warning not secure)
- 11. Select NTP server to obtain the calendar and precious time information.

Default setting is using Star NTP server. If you prefer to use other NTP server,

select "Use custom NTP server" and input your NTP server URL.

12. Click "Submit" button, and execute "save" by following 7. 8. 9.

|           | HTTPS Client Settings                                                                                                    |  |
|-----------|----------------------------------------------------------------------------------------------------|--|
|           | HTTPS trust level:                                                                                                    |  |
| 10        | <ul> <li>Use trusted CA-Certificate list</li> <li>Use custom CA-Certificate set</li> <li>Accept all (Warning - not secure!)</li> </ul> |  |
| E         | Browse No file selected.                                                                                                    |  |
| L         | upload                                                                                                    |  |
|           | NTP Server                                                                                                    |  |
| <u>]]</u> | <ul> <li>Use Star NTP service</li> <li>Use custom NTP server</li> </ul>                                                                |  |

submit

#### Fin

\* For server side preparation, Star Micronics provides a server developing document. Please contact your nearest Star Micronics.

STAR MICRONICS CO., LTD.

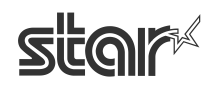

cancel

## How to set Peripheral Device for CloudPRNT in HI01X/02X

From I/F firmware ver. 1.4, you can control to peripheral device via CloudPRNT

\* For supported peripheral devices, please contact your nearest Star Micronics.

#### [Star SCD222U / Scale]

Please connect to USB A port on HI01X02X interface and power on a printer, HI01X02X firmware will detect automatically if there is a supported device. (Firmware Version 1.4 or later)

#### [mPOP-BCR1 / 2D Scanner]

Visit the web configuration utility.

1. Select [System Configuration] menu

| star                  | Star Intelligent Network Utility |
|-----------------------|----------------------------------|
| Configuration         | Device Model:IFBD-HI01X/02X      |
| ►<br>▶IP Parameters   | Mac Address (00:11:E5:05:CC:98   |
| System Configuration  | <b>1</b> System Configuration    |
| ➤Change Password      |                                  |
| Star Cloud Services   | Network                          |
| ♦ Cloud PRNT          | Network                          |
| > WebPRNT             |                                  |
| SSL/TLS               | Web Retresh Interval Time (Sec.) |
| ▶WLAN IP Config       | 5                                |
| ➤ Wireless Connection | #9100/9101 port                  |

4. Select "Auto Detect" in [Barcode Reader Device]. (Firmware Version 1.4 or later)

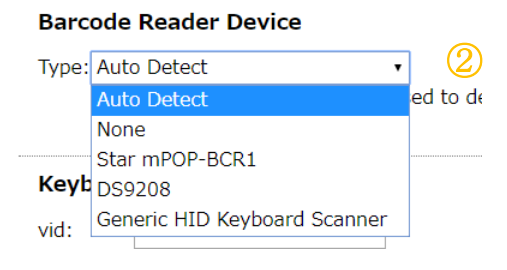

\* For other HID BCR, "Auto Detect" can't be used to detect Generic HID Keyboard Scanner. So please select [Generic HID Keyboard Scanner] and put VID and PID of Barcode Reader Device. In this case, "a" to "f" must be input as lower case.

You can check the BCR of VID and PID by Windows "Device manager"

(Windows button > Computer > Manage (right click)

| Barc          | code Reader Device                                                                       |
|---------------|------------------------------------------------------------------------------------------|
| Type:<br>vid: | Generic HID Keyboard Scanner •                                                           |
| pid:          | Note: "Auto Detect" can not be used to detect Generic HID Keyboard type barcode readers. |

5. Click "Submit" button on the bottom of web page..

|  | 3 | submit |  | cancel |
|--|---|--------|--|--------|
|--|---|--------|--|--------|

6. The following message is shown. Select "Save".

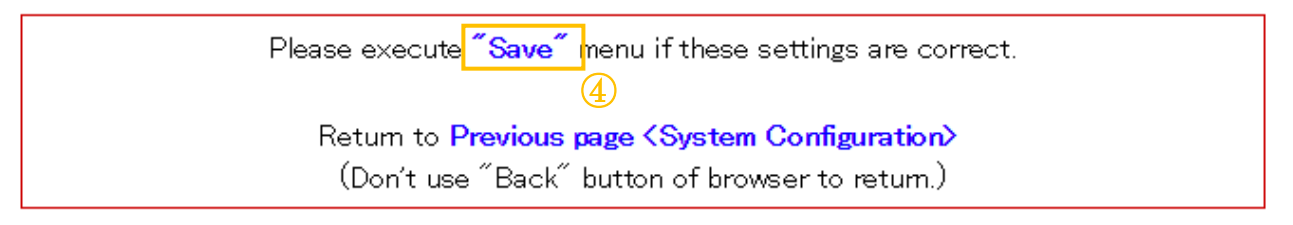

- 7 Select "Save-> Configuration printing -> Restart device"
- 8 Click "execute" button. Then printer executes reboot and setting is finished.

|    | Save                                            |        |
|----|-------------------------------------------------|--------|
| (7 | ●Save → Configuration printing → Restart device |        |
|    | ©Save → Restart device                          |        |
| 6  | execute                                         | cancel |
|    |                                                 |        |

Fin

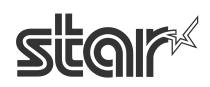

#### [HID Keyboard Device]

Visit the web configuration utility.

1. Select [System Configuration] menu

| <b>star</b> s                                              | tar Intelligent Network Utility                               |
|------------------------------------------------------------|---------------------------------------------------------------|
| Configuration                                              | Device Model:IFBD-HI01X/02X<br>Mac Address :00:11:E5:05:CC:98 |
| System Configuration     Change Password                   | ① System Configuration                                        |
| <ul> <li>Star Cloud Services</li> <li>CloudPRNT</li> </ul> | Network                                                       |
| > WebPRNT<br>> SSL/TLS<br>> WILAN IP Coordig               | Web Refresh Interval Time (Sec.)                              |
| Wireless Connection                                        | #9100/9101 port                                               |

2. Select "vid:" and "pid:" in [Keyboard Device] and put VID and PID of HID Keyboard Device. In this case, "a" to "f" must be input as lower case. (Firmware Version 1.4 or later)

| Keyboar | d Device | 2 |
|---------|----------|---|
| vid:    |          |   |
| pid:    |          |   |
|         |          |   |

3. Click "Submit" button on the bottom of web page.

| (3) submit cancel |  |
|-------------------|--|
|-------------------|--|

4. The following message is shown. Select "Save".

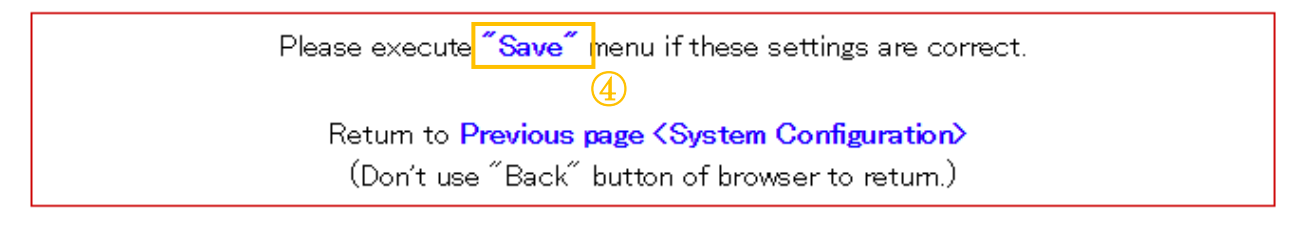

- 9 Select "Save-> Configuration printing -> Restart device"
- 10 Click "execute" button. Then printer executes reboot and setting is finished.

|    | Save                                                                     |        |
|----|--------------------------------------------------------------------------|--------|
| (8 | • Save $\rightarrow$ Configuration printing $\rightarrow$ Restart device |        |
|    | ©Save → Restart device                                                   |        |
| 6  | execute                                                                  | cancel |
|    |                                                                          |        |

Fin

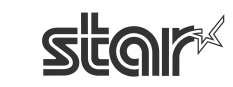

## 7. Star Cloud Services

HI01X/02X supports AllReciepts and do not need to install the driver supporting SCS.

It can be set by using Web Configuration Utility of HI01X/02X instead.

Raster data, Text data and Micro Receipt are supported from IFBD-HI01X V1.3.0 (Sep, 2017)

#### [Note]

Please do not use the driver supporting SCS together with HI01X/02X SCS function at the same time. If do this, multiple QR code will be added to the receipts.

IFBD-HI01X/02X is supporting the following printing solution for All Receipts.

- Star Line Thermal Printer are supported
- Star Dot Matrix Printer does not be supported.

| l/F<br>Board | Printer  | Interface<br>Firmware | Supported Printer Driver / SDK                            |
|--------------|----------|-----------------------|-----------------------------------------------------------|
| Model        | Model    | Version               |                                                           |
|              |          |                       | <ul> <li>Android StarIO SDK V3.X (Raster data)</li> </ul> |
|              |          |                       | •iOS StarIO SDK V3.X (Raster data)                        |
|              |          | 1.2                   | StarPRNT Intelligence Printer Driver (Raster data)        |
|              |          |                       | Linux / Mac OS X CUPS Driver                              |
|              |          |                       | ·CloudPRNT (Raster data)                                  |
|              |          |                       | Android StarIO SDK V3.X                                   |
|              | TODOLOUI |                       | •iOS StarIO SDK V3.X                                      |
|              |          |                       | StarPRNT Android SDK V5.X                                 |
|              |          |                       | StarPRNT iOS SDK V5.X                                     |
|              | 1360001  |                       | <ul> <li>StarPRNT WindowsStoreApps SDK V5.X</li> </ul>    |
|              |          | 1.3 or later          | StarPRNT Intelligence Printer Driver                      |
|              |          |                       | <ul> <li>Linux / Mac OS X CUPS Driver</li> </ul>          |
|              |          |                       | •OPOS Driver                                              |
|              |          |                       | JavaPOS Driver                                            |
|              |          |                       | •CloudPRNT                                                |
|              |          |                       | •WebPRNT                                                  |
| IFBD-HI02X   | SP700    | No Support            | No Support                                                |

(As of September 2017)

## ■How to set Star Cloud Services in HI01X

- Select [Star Cloud Services] menu of WebUI.
   If it has already registered device to SCS on HI01X, then please go to "3.".
- 2. Input "User Name" and "Password" for SCS account(\*) at [Login], and push "Register Device" to register the HI01X to SCS server. If it just uses default setting, then can be going to "7."
  - (\*) If do not have an account, then please push "website" link at [Learn about Star Cloud Services] to create SCS account.

| Configuration                                                     | Device Model:IFBD-HI01X/02X<br>Mac Address :00:11:62:0D:60:DF                                                           |
|-------------------------------------------------------------------|----------------------------------------------------------------------------------------------------|
| <ul> <li>System Configuration</li> <li>Change Password</li> </ul> | Star Cloud Services                                                                                                    |
| Star Cloud Services                                               | Learn about Star Cloud Services                                                                                         |
| ➤ CloudPRNT                                                       |                                                                                                    |
| > WebPRNT                                                         | Please visit the website to learn about how Star Cloud Services can bene<br>your business and to sign-up for an account |
| SSL/TLS                                                           |                                                                                                    |
| WLAN IP Config                                                    | Login                                                                                                    |
| Wireless Connection                                               |                                                                                                    |
| Firmware Update                                                   |                                                                                                    |
| Set Default                                                       | Password:                                                                                                    |
| > Save                                                            | Register Device                                                                                                    |
| Display Status                                                    |                                                                                                    |
| Network Card Info                                                 | submit                                                                                                    |
| > Network Status                                                  |                                                                                                    |

- 3. It can check registered information after registering device at [Registration Information].
- 4. On "Services", it can set following items.((\*)Default)

| Item Value         |                                                                       | Description                                                                                                    |
|--------------------|-----------------------------------------------------------------------|----------------------------------------------------------------------------------------------------|
| Upload Data        | ENABLE(*) / DISABLE                                                   | To enable All Receipts function on HI01X                                                                                                    |
| QR Code Print Size | SMALL / MEDIUM(*) /<br>LARGE                                          | To select printing QR code size.                                                                                                    |
| Micro Receipt      | DISABLE: Full Receipt(*) /<br>Information + QR code /<br>Only QR code | To set enable/disable and select printing<br>receipt style with All Receipts function as<br>"Print Content + CTA Logo + QR code"<br>or "CTA Logo + QR code", "QR code". |

5. On "Configuration", it can set local time zone by selecting area manually or push "Determine from browser location"(\*).

(\*)It has to set "SSL/TLS" (Reference: "2. Web configuration utility") on IFBD-HI01X and access the UI by https because web browser requires the secure access to get a location information.

6. Click "submit" button.

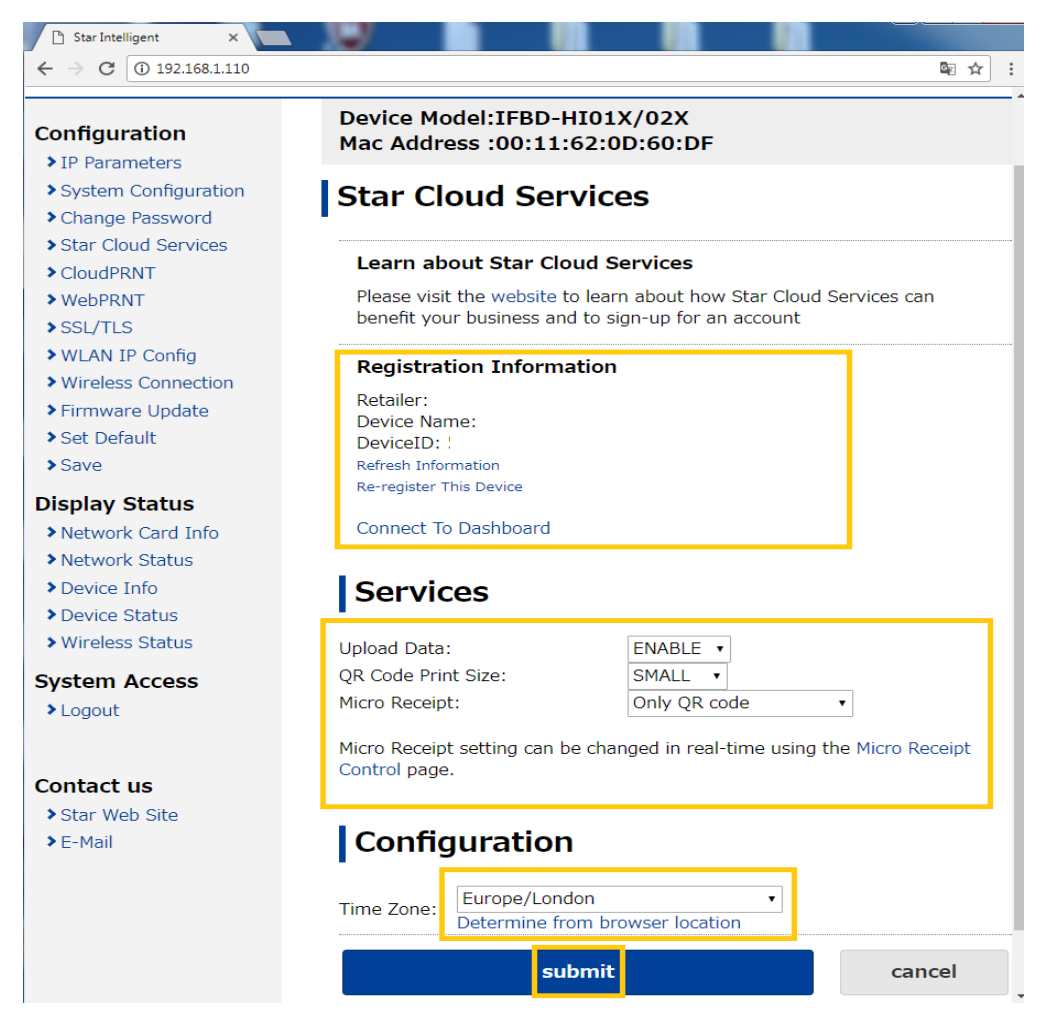

7. Select "Save".

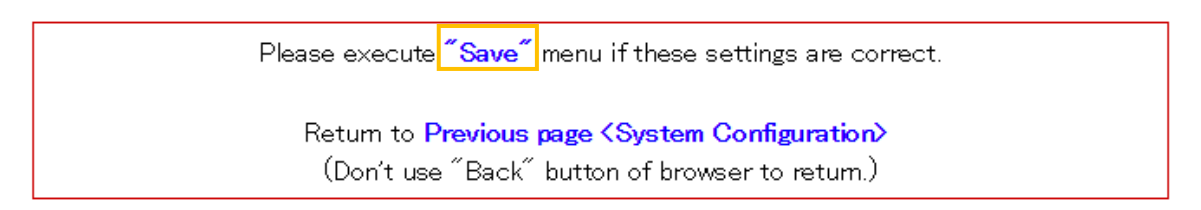

Select "Save -> Configuration printing -> Restart device" or "Save -> Restart device".
 Click "execute" button. Then printer executes reboot and setting is finished.(Fin.)

| Save               |                |                  |        |
|--------------------|----------------|------------------|--------|
| ®Save → Configurat | ion printing — | • Restart device |        |
| ©Save → Restart de | viœ            |                  |        |
|                    | execute        |                  | cancel |

## ■How to use "On demand" function for Micro Receipt

"On demand" fuction can change the style of Micro Receipt in real time by web browser. Therefore an operator easily can use different Micro Receipt setting on each printed receipt.

Click a link on the "Star Cloud Services -> Services-> Micro Receipt" of Web Config UI.
 Or please input the URL which is <a href="http://cprinterIPAddress>/microreceipt.html">http://cprinterIPAddress>/microreceipt.html</a> on web browser.

| Services                                                                                |                |  |
|-----------------------------------------------------------------------------------------|----------------|--|
| Upload Data:                                                                            | ENABLE 🔻       |  |
| QR Code Print Size:                                                                     | SMALL •        |  |
| Micro Receipt:                                                                          | Only QR code 🔹 |  |
| Micro Receipt setting can be changed in real-time using the Micro Receipt Control page. |                |  |
|                                                                                         |                |  |

 Select style of Micro Receipt. The red color button is showed a current selected style. (Fin) These item description are same as step "4." in "How to set Star Cloud Services in HI01X".

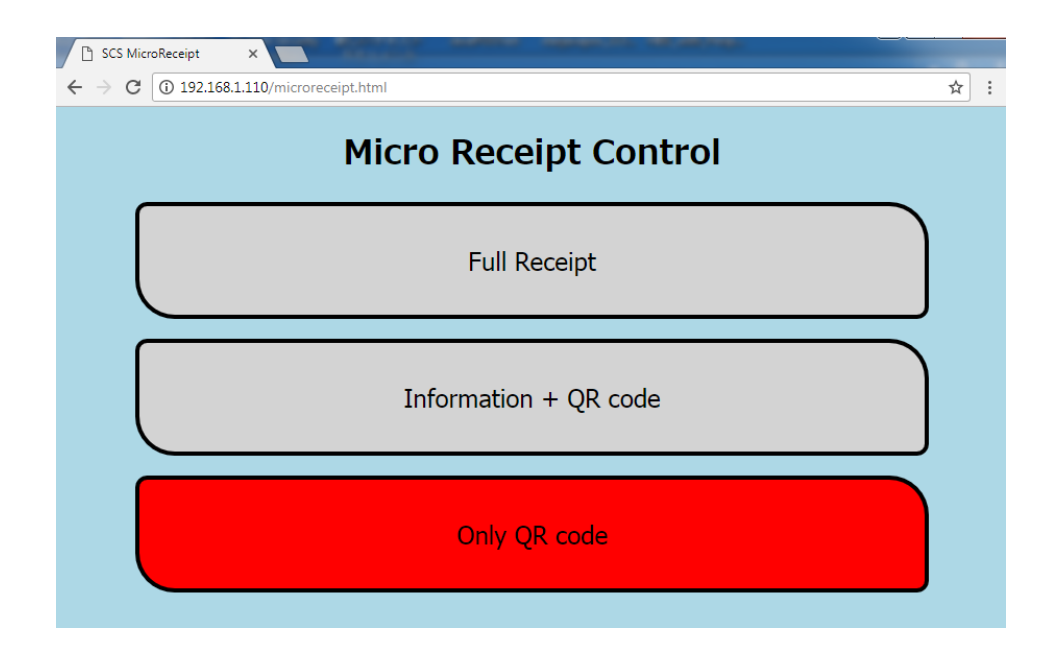

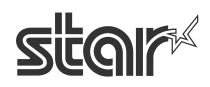

## <u>History</u>

| Rev 1.0 | 29th September 2016             | Official Release                                                 |
|---------|---------------------------------|------------------------------------------------------------------|
| Rev 1.1 | 13 <sup>th</sup> January 2017   | Applicable printer models added                                  |
|         |                                 | BCR setting Changed                                              |
| Rev 1.2 | 27 <sup>th</sup> September 2017 | Added 3 supported WiFi adapters                                  |
|         |                                 | Added Notes about changing setting of printer at "Instruction"   |
|         |                                 | Added SSL/TLS setting description at "Web configuration utility" |
|         |                                 | Added CloudPRNT setting and Disconnect Message at "Setting by    |
|         |                                 | USB memory"                                                      |
|         |                                 | Added the description of All Receipts and Micro receipt settings |
| Rev 1.3 | 9 <sup>th</sup> March 2018      | Added Peripheral Device setting for CloudPRNT function           |

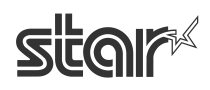

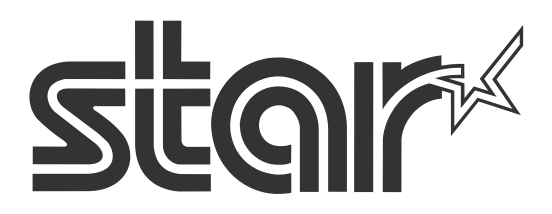

Star Micronics is a global leader in the manufacturing of small printers. We apply over 50 years of knowhow and innovation to provide elite printing solutions that are rich in stellar reliability and industry-respected features. Offering a diverse line of Thermal, Hybrid, Mobile, Kiosk and Impact Dot Matrix printers, we are obsessed with exceeding the demands of our valued customers every day.

We have a long history of implementations into Retail, Point of Sale, Hospitality, Restaurants and Kitchens, Kiosks and Digital Signage, Gaming and Lottery, ATMs, Ticketing, Labeling, Salons and Spas, Banking and Credit Unions, Medical, Law Enforcement, Payment Processing, and more!

High Quality POS Receipts, Interactive Coupons with Triggers, Logo Printing for Branding, Advanced Drivers for Windows, Mac and Linux, Complete SDK Packages, Android, iOS, Blackberry Printing Support, OPOS, JavaPOS, POS for .NET, Eco-Friendly Paper and Power Savings with Reporting Utility, ENERGY STAR, MSR Reading, *future*PRNT, StarPRNT... How can Star help you fulfill the needs of your application?

Don't just settle on hardware that won't work as hard as you do. Demand everything from your printer. Demand a Star!

#### Star Micronics Worldwide

Star Micronics Co., Ltd. 536 Nanatsushinya Shimizu-ku, Shizuoka 424-0066 Japan +81-54-347-2163 http://www.star-m.jp/eng/index.htm

Star Micronics America, Inc. 65 Clyde Road. Suite G Somerset, NJ 08873 USA 1-848-216-3300 http://www.starmicronics.com

Star Micronics EMEA Star House Peregrine Business Park, Gomm Road High Wycombe, Buckinghamshire HP13 7DL UK +44-(0)-1494-471111 http://www.star-emea.com

Star Micronics Southeast Asia Co., Ltd. Room 2902C. 29th Fl. United Center Bldg. 323 Silom Road, Silom Bangrak, Bangkok 10500 Thailand +66-2-631-1161 x 2 http://www.starmicronics.co.th/